## お願い!! 支援費・請求Ⅱ(障害児)

Ver2.0.0にアップデートする前に、

必ず、<mark>バックアップ</mark> をとって ください。

※今回のバージョンから「. NET」(ドットネット)を使用して開発しています。

『支援費・請求Ⅱ(<mark>障害児)』Ver2.0.0 改善内容</mark> 2010.10.26 (株)フォーエヴァー

## [適合バージョン]

- (1) Ver 2.0.0は、Ver 1.3.0、1.3.1、1.3.2をアップデートするものです。
   ※他のバージョンのものからアップデートすることはできません。
   ※このVer 2.0.0は、新規にインストールすることができます。
- (2) CD-ROMの中に、Ver 2.0.0の操作マニュアルが入っています。
- (3) 今後の弊社ホームページの情報にご留意ください。

## http://www.fvr.co.jp/customer/index.html

[Ver2.0.0での改善内容]

- 2010年10月サービス分からの、<u>処遇改善助成金の計算方法の変更</u>に対応しました。
   □キャリアパス要件を満たしていない場合 → 交付率を10%減算する
   □定量的要件を満たしていない場合 → 交付率を10%減算する
   □キャリアパス要件と定量的要件の両方を満たしていない場合 → 交付率を20%減算する
- 2. いくつかの画面を少し修正しました。
  - □登録画面では都道府県を最初に登録するようにしました。これにより、従来は、事業者→都道府 県→受給者でしたが、Ver2.0.0では、都道府県→事業者→受給者となります。
    - □事業者登録画面の**口座情報**は、内部的には使用していなかったため、**削除**しました。入力してい た情報は無くなります。ご了承ください。
    - □サービス情報入力画面で、**修正**のボタンの位置を、画面の右下から**左上**に移動させました。

□サービス情報入力画面で、**削除**のボタンを、**削除**と**すべて削除**に分けました。

- 3. 開発言語を「VB6」から「. NET(ドットネット)」に変更しました。これにより少し留意して いただきたい点があります。
  - □画面の雰囲気が変わっている部分があります。ご了承ください。
  - □帳票プレビューで、プレビューした帳票を、
    - (1)**PDFで保存**することができます。
    - (2) Excelで保存することができます。ただし、保存後に自身でデータを加工する必要があり ますので、あまり使い勝手はよくありません。
    - (3)帳票に注釈をつけることができます。
  - 注:これらは、「アクティブレポート」の標準機能です。
  - □バージョンアップの処理が今までと少し<u>異なっています</u>。まず、CD-ROMを入れると、Ve r 2.0.0が新規にインストールされ、その後、既存のVer1.3.xがアンインストールされま <u>す</u>。画面に従ってアンインストールしてください。データは自動的に引き継がれます。

## [■バージョンアップの留意点]

1. 処遇改善助成金の計算方法の変更

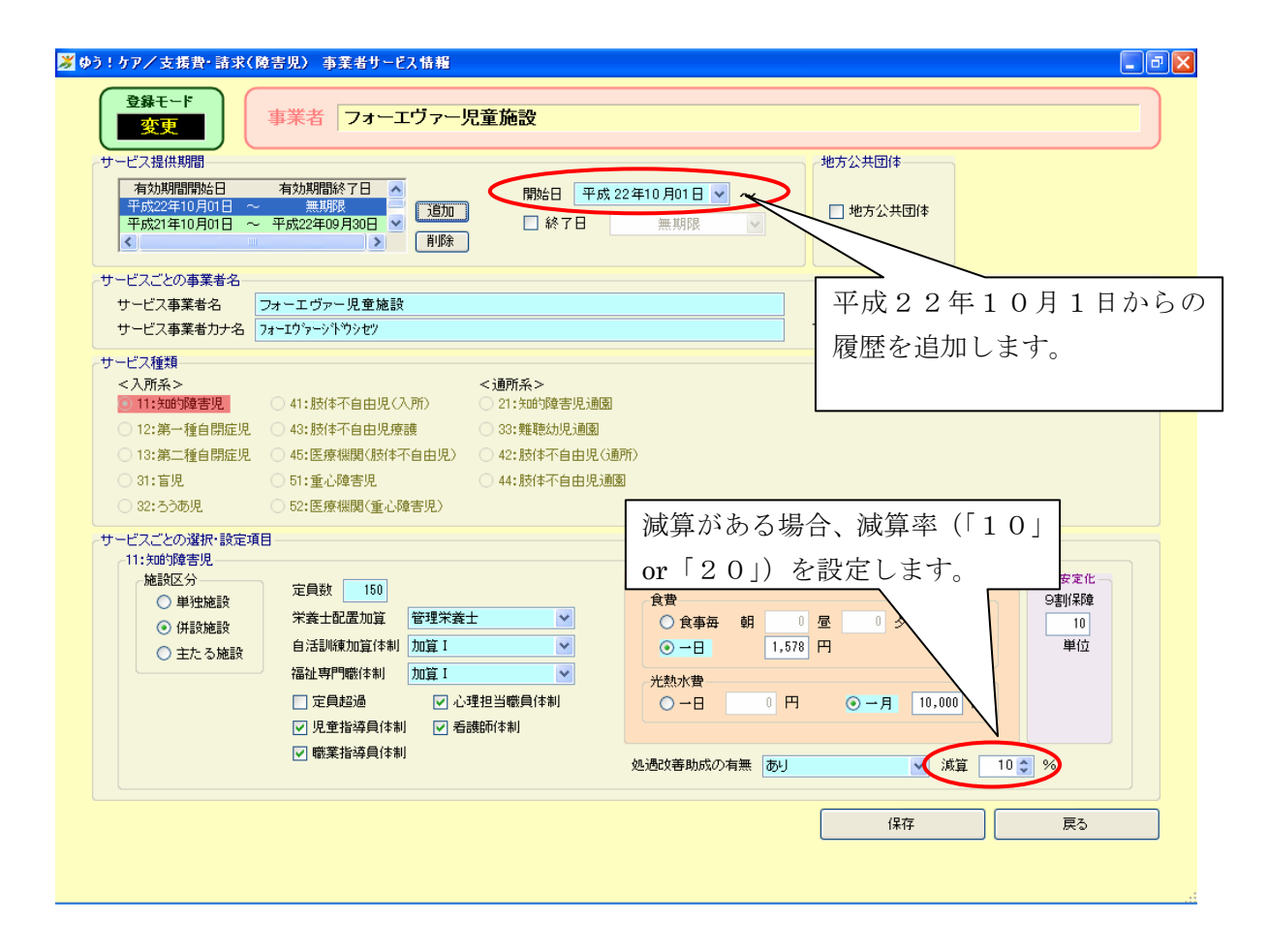

2. サービス入力画面で、修正・削除ボタンの変更

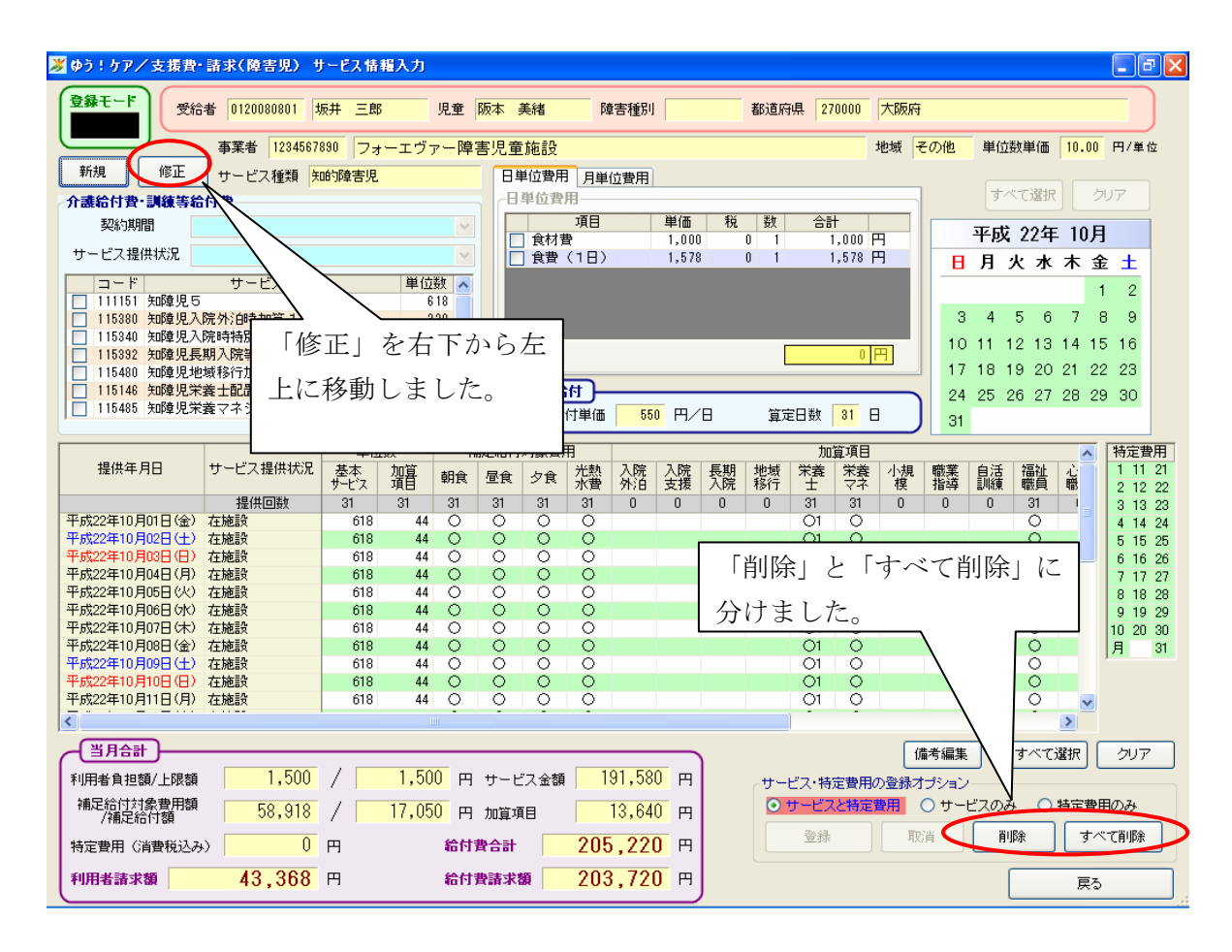

3. プレビュー画面での機能

(1) PDFを保存することができます。
(2)内容をExcelで保存することができます。

| 😹 ゆう!ケア/ 支援費・請求(障      | :告児) 印刷ナレビュー                                                                                     |
|------------------------|--------------------------------------------------------------------------------------------------|
| 🎂 印刷 (2)   🏦   🗈 🔠 🕶 😂 | 🔒 😞 100 % 🔹   🖸 🖸 1/7   🧷 - 🕤 PDFIクスポート 🖓 ExcelIクスポート                                            |
|                        | · · · · · 1 · · · · · 2 · · · · · · · ·                                                          |
| -<br>-<br>-<br>-       | (式第一)<br>障害児<br>丁費等請求書                                                                           |
| 1                      | PDF エクスポートを押下す     +w 224       ると、PDF ファイルで保存     〒530-0021                                     |
| 2                      | することができます。                                                                                       |
| -<br>-<br>3<br>-       | 酸     名称     フォーエヴァ     保存することができます。                                                             |
| -                      | 下記のとおり請求します。 施設長 中津 一郎                                                                           |
| 4<br>-<br>-            | 平成 2 2 年 9 月分                                                                                    |
|                        | 請求金額     前方     1     5     0     *     2     2     7     0                                      |
| :                      | 区 分 件数 単位数 費用合計 結付費 特別対策度 利用者 自治体 副抗猿 自治体 目的 人名法 化合体 化合体 化合体 化合体 化合体 化合体 化合体 化合体 化合体 化合体         |
| -                      | 知的障害児         4         143,220         1,437,900         0         14,300         0           度 |
| -                      |                                                                                                  |

(3) 注釈をつけることができます。

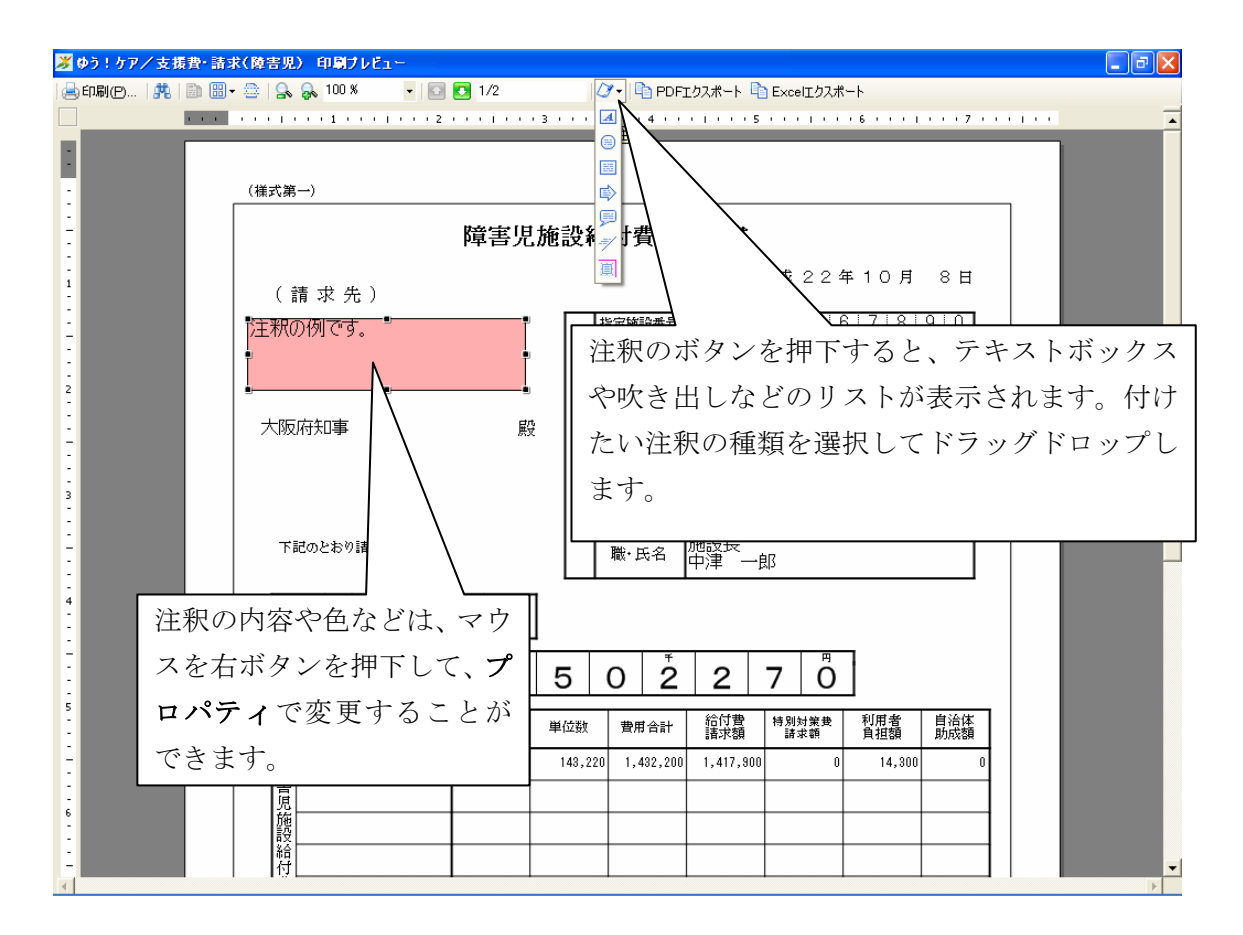